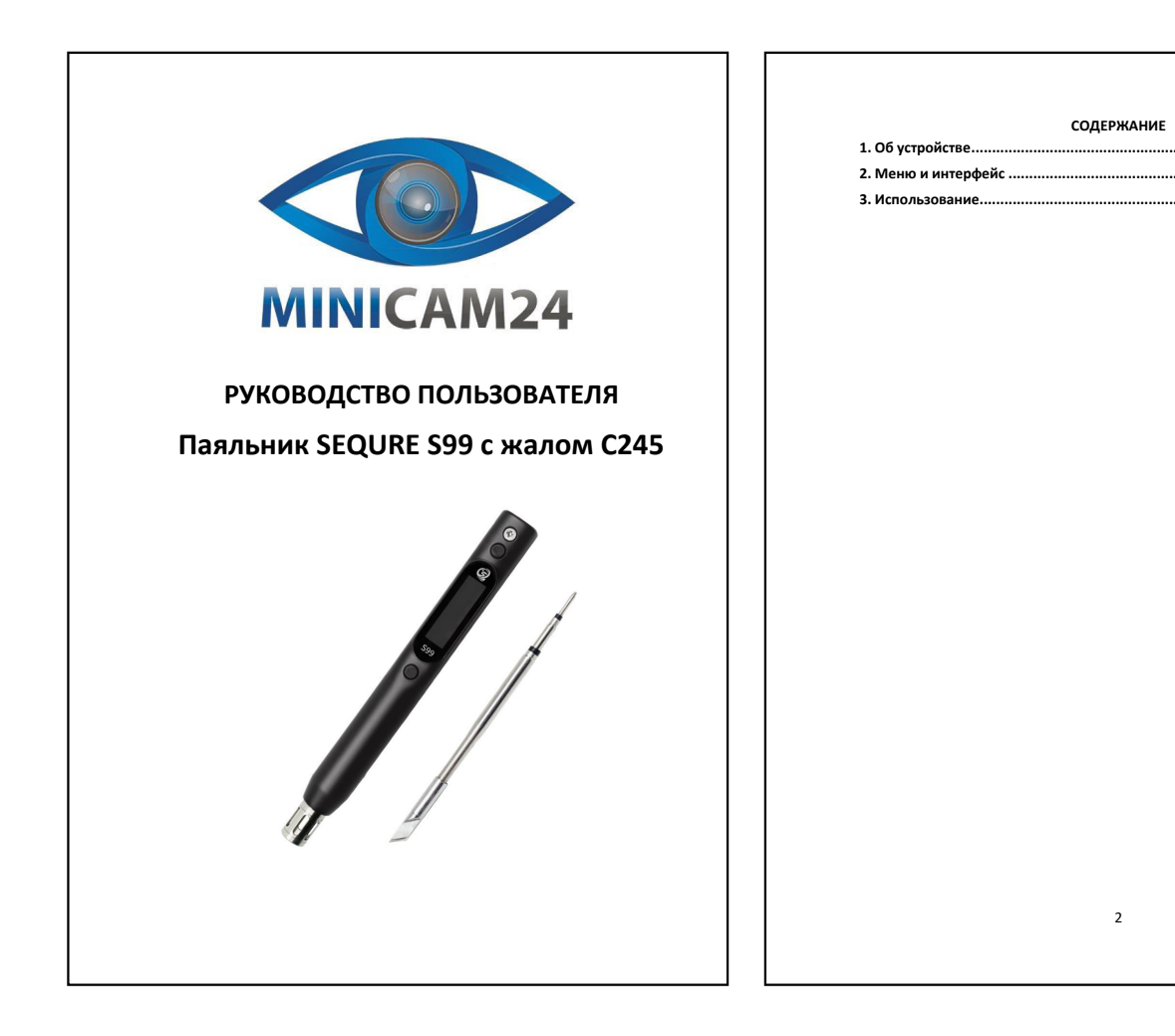

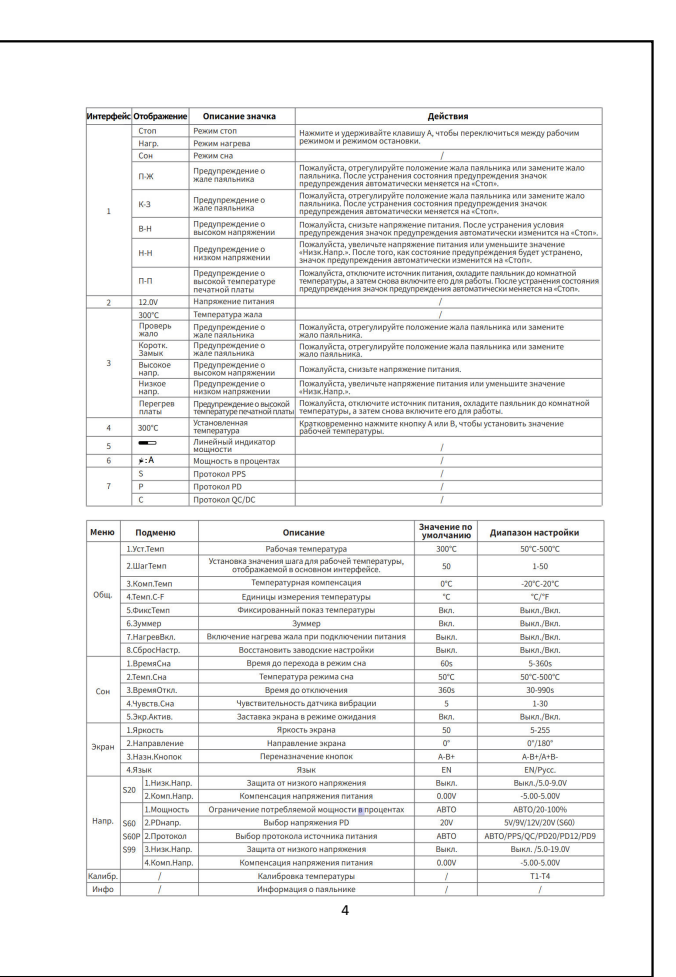

. 3

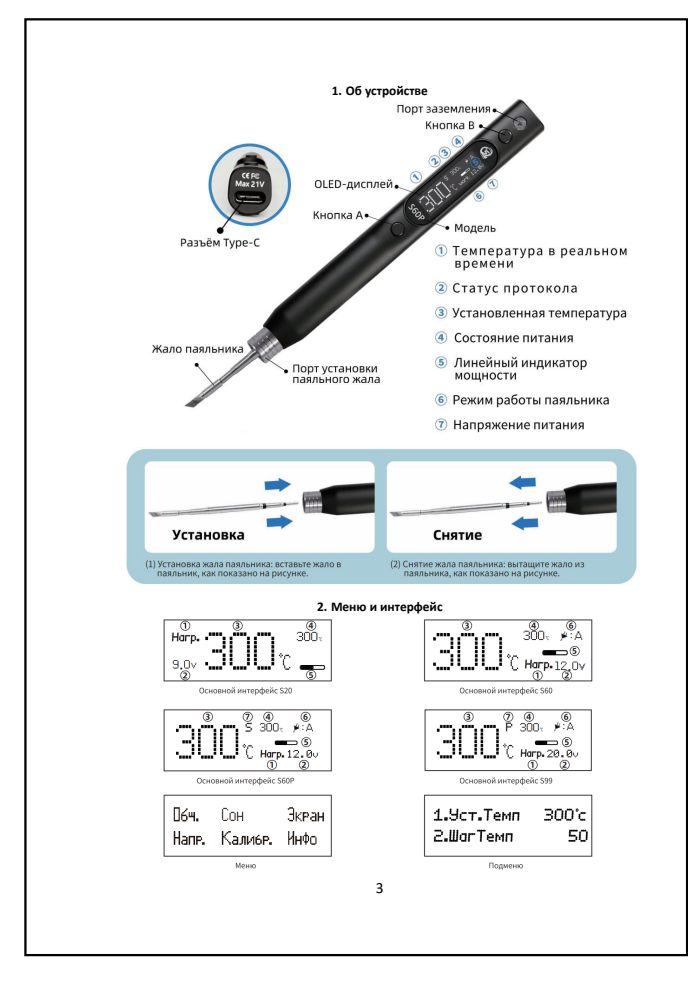

## 3. Использование

<section-header><section-header><section-header><list-item><list-item>

Если у вас остались какие-либо вопросы по использованию или гарантийному обслуживанию товара, свяжитесь с нашим отделом технической поддержив и чате WhatsApp. Для этого запустите приложение WhatsApp. Длямите на значои камеры в правом мерикем углу и отсканируйте QR-код приведенный ниже камерой вашего смартфона.

Сервисный Центр

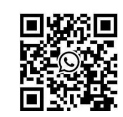

5

Приятного использования!